**Purpose:** This tutorial is meant to serve as a supplement to the Process Web Dental Application Details tutorial.

**NOTE:** Detailed explanations are required for most "Yes" responses throughout the application.

# PART I-PROCESS APPLICATION DETAILS:

## From the Practice/Billing Information page:

- 1. Type the applicant's password; first and last name; degree and birth date into the designated fields.
- 2. Type the applicant's practice and billing address, city, phone and fax number into the designated fields, if applicable.
- 3. Click on the **Next** button. The business structure page displays.
- 4. Click to select all business structure options that apply to the applicant.
- 5. Type the applicant's national provider ID number, incorporation date; legal entity and primary contact name into the fields.
- 6. Click to select "Yes" or "No" in response to the questions and on the Next button. The affiliations page displays.
- 7. Click to select "Yes" or "No" in response to the questions and type the dentist number, names and SSN's into the fields.
- 8. Click on the **Next** button. The next affiliation page displays.
- 9. Click to select whether the applicant or their corporation is working with "non-employed dentists" without a written contract.
- 10. Type the number of dental units within the applicant's office and click to select "Yes" or "No" in response to the questions.
- 11. Click on the Next button. The schooling/certification page displays.

### From the Schooling/Certification page:

- 1. Type the applicant's dental school into the field and click to select whether the applicant is "certified by an approved specialty board." **NOTE:** If "Yes," type the certification date and additional board information into the designated fields.
- 2. Click on the Next button. The licensing page displays.
- 3. Type the patient percentage mix into the fields and click to select whether there is a physician or surgeon in the practice.
- 4. Type the applicant's state and license numbers into the designated fields, and click to select the related status, if applicable.
- 5. Type the applicant's narcotics/DEA, anesthesia permit, and National Provider ID number and last four digits of SSN into the fields.
- 6. Type the applicant's current insurer name and annual premium into the fields and click to select the limits from the menu.
- 7. Click to select whether the applicant has ever had a lapse in coverage and on the **Next** button. The procedures page displays.

# From the Procedures page:

- 1. Click to select "Yes" or "No" in response to the questions.
- 2. Type the number of complex cases performed each year that cost more than \$20,000 into the field. **NOTE:** If "1" or more, type an explanation into the field and click on the **Next** button. The anesthetics/analgesia page displays.
- 3. Click to select "Yes" or "No" in response to the questions. NOTE: If "Yes" to any, type the agent kind and how often they are used.
- 4. Click to select who administers the anesthesia and on the **Next** button. The other exposure information page displays.
- 5. Click to select if the applicant owns/operates a dental laboratory or another business. **NOTE:** If "Yes" to dental lab, type an estimated patient work percentage into the field.
- 6. For any signed, contractual agreements, type a description of services and identify parties in the designated field.
- 7. Click to select whether the applicant has agreed to hold any other party harmless for services performed.
- 8. Type a line entry into the fields to identify any additional insureds requesting to be named on the policy, if applicable.
- 9. Type an additional explanation into the designated field, if applicable, and click on the **Next** button. The consent page displays.

#### From the Consent page:

- 1. Type the number of patients examined or treated each day into the designated field.
- 2. Click to select whether the applicant obtains informed consent prior to each procedure and the type of consent.
- 3. Click to select "Yes" or "No" in response to the next three questions.
- 4. Click to select how often patient information is updated. NOTE: If selected "Occasionally," type an explanation into the field.
- 5. Click on the Next button. The claims and experience Information page displays.
- 6. Click to select "Yes" or "No" in response to the questions and provide explanations for "Yes" responses.
- 7. Click on the Next button. The next claims and experience information page displays.
- 8. Click to select "Yes" or "No" in response to the questions and on the **Next** button. The next claims and experience page displays.
- 9. Click to select "Yes" or "No" in response to the questions and type an explanation into the fields if applicable.
- 10. Click on the Next button. The additional insured's page displays. NOTE: This page only applies if covering additional insureds.
- 11. Type the insured's name, address, city, and zip into the fields; click to select the insured type, state and on the Add button.
- 12. Click on the Next button. The professional liability quote indication page displays.